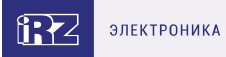

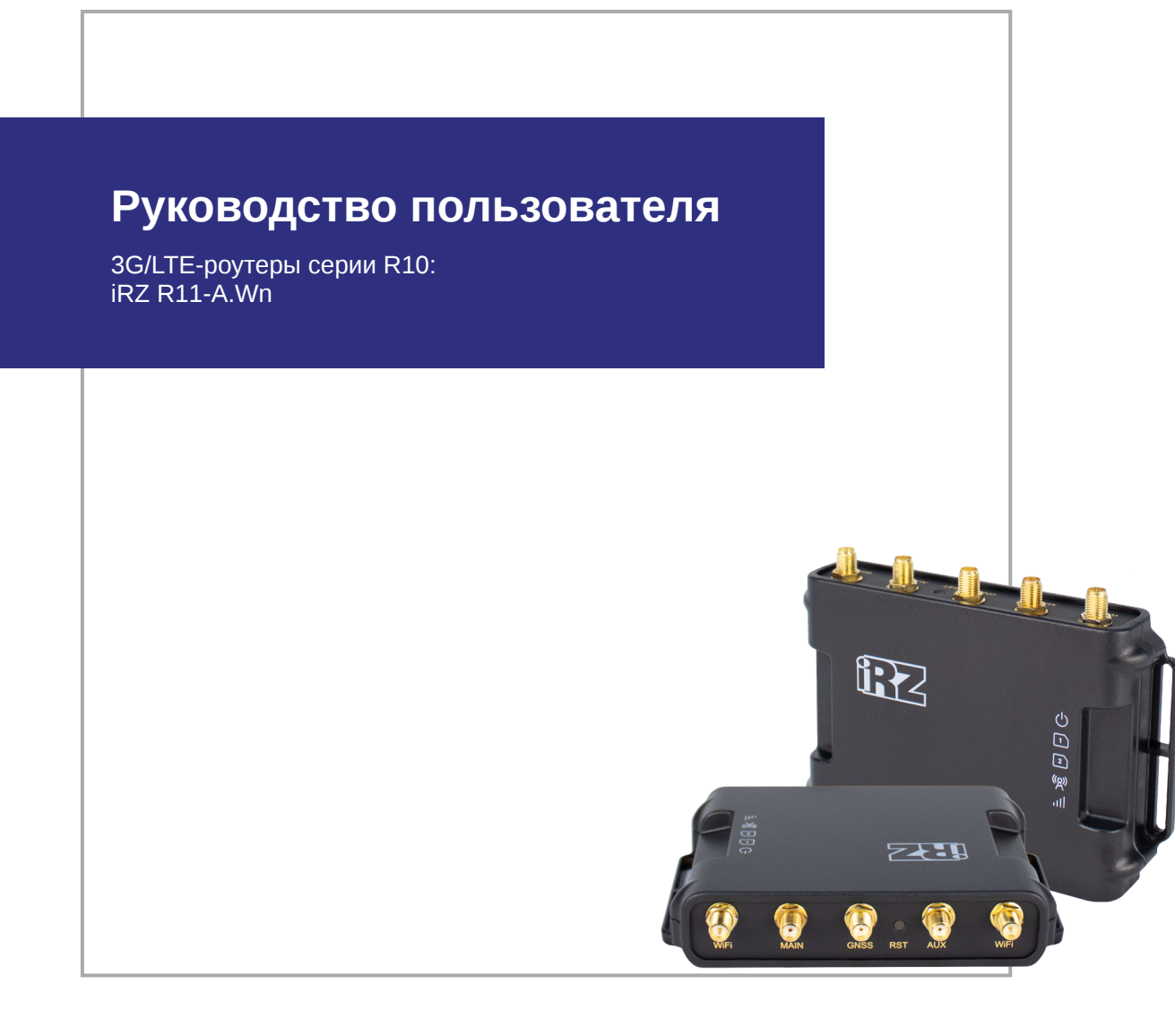

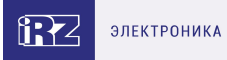

# Содержание

| 1. Введение                                      | 3  |
|--------------------------------------------------|----|
| 1.1. Описание документа                          | 3  |
| 1.2. Термины и сокращения                        | 4  |
| 2. Информация об устройстве                      | 5  |
| 2.1. Назначение                                  | 5  |
| 2.2. Стандарты связи                             | 5  |
| 2.3. Характеристики аппаратной части             | 6  |
| 2.4. Физические характеристики                   | 6  |
| 2.5. Электрические характеристики                | 7  |
| 2.6. Условия хранения и эксплуатации             | 7  |
| 2.7. Меры предосторожности                       | 8  |
| 3. Внешний вид и интерфейсы                      | 9  |
| 3.1. Внешний вид                                 | 9  |
| 3.1.1. Разъемы и внешние элементы                | 9  |
| 3.1.2. Этикетка                                  | 11 |
| 3.1.3. Индикация роутера                         | 12 |
| 3.2. Разъемы и интерфейсы                        | 13 |
| 3.2.1. Разъем питания                            | 13 |
| 3.2.2. Разъёмы локальной сети Port 1 Port 2      | 14 |
| 3.2.3. Кнопка сброса                             | 15 |
| 3.2.4. Разъемы антенн                            | 15 |
| 4. Подготовка к работе                           | 16 |
| 4.1. Проверка работоспособности роутера          | 16 |
| 4.2. Установка SIM-карт                          | 17 |
| 4.3. Подключение                                 | 18 |
| 5. Использование                                 | 19 |
| 5.1. Настройка локальной сети                    | 19 |
| 5.2. Настройка внешней сети                      | 20 |
| 5.3. Настройка подключения к сотовой сети        | 22 |
| 5.4. Работа с РоЕ                                | 24 |
| 5.5. Работа с GPI и GPO                          | 25 |
| 5.6. Работа с GPS                                | 27 |
| 5.7. Мониторинг, управление, туннели, шифрование | 28 |
| 6. Контакты                                      | 28 |

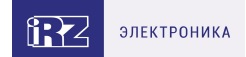

# 1. Введение

## 1.1. Описание документа

Данный документ содержит разъяснительную информацию о технических характеристиках роутеров iRZ R11-A.Wn, а также информацию для быстрой настройки устройств.

| Дата публикации | Изменения |
|-----------------|-----------|
|                 |           |

13.12.2023

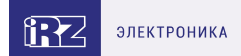

### 1.2. Термины и сокращения

Роутер — маршрутизатор;

- 2G общее название группы стандартов сотовой связи GPRS, EDGE;
- 3G общее название группы стандартов сотовой связи UMTS, HSDPA, HSUPA, HSPA+;
- 4G общее название группы стандартов сотовой связи LTE;

Сервер — этот термин может быть использован в качестве обозначения для:

- серверной части программного пакета используемого в вычислительном комплексе;
- роли компонента, либо объекта в структурно-функциональной схеме технического решения, развёртываемого с использованием роутера;
- компьютера, предоставляющего те или иные сервисы (сетевые службы, службы обработки и хранения данных и прочие);

Внешний IP-адрес — IP-адрес в сети Интернет, предоставленный компанией-провайдером услуг связи в пользование клиенту на своём/его оборудовании для обеспечения возможности прямой связи с оборудованием клиента через сеть Интернет;

**Фиксированный внешний IP-адрес** — внешний IP-адрес, который не может измениться ни при каких условиях (смена типа оборудования клиента и др.) или событиях (переподключение к сети провайдера и др.); единственной возможностью сменить фиксированный IP-адрес является обращение в форме заявления к компании-провайдеру;

**Аутентификация** — процедура проверки подлинности пользователя/клиента/узла путём сравнения предоставленных им на момент подключения реквизитов с реквизитами, соотнесёнными с указанным именем пользователя/логином в базе данных;

**Web-интерфейс роутера** — средство управления, встроенное в роутер и обеспечивающее возможность контролировать и настраивать его функции, а также наблюдать за состоянием этих функций;

**Удалённое устройство (удалённый узел)** – устройство, территориально удалённое от места, либо объекта/узла, обсуждаемого в конкретно взятом контексте;

**Локальная сеть** — система, объединяющая несколько компьютеров в пределах одного помещения, здания или нескольких близко расположенных зданий одного предприятия. Для соединения компьютеров могут использоваться кабели, телефонные линии или беспроводные каналы;

Внешняя сеть (VLAN) — топологическая («виртуальная») локальная компьютерная сеть. VLAN имеет те же свойства, что и физическая локальная сеть, но позволяет конечным членам группироваться вместе независимо от их физического местонахождения, даже если они не находятся в одной физической сети;

ИБП (UPS) — источник бесперебойного питания.

# 2. Информация об устройстве

### 2.1. Назначение

Роутеры iRZ R11-A.Wn – это компактные устройства с поддержкой двух SIM-карт, предназначенные для работы в сетях LTE Cat.6. Роутеры оснащены Wi-Fi, GPS, промышленными интерфейсами GPI/GPO, PoE IN, PoE Out

Ядром устройства является процессор MIPS с высокой производительностью и низким энергопотреблением. Роутер управляется операционной системой собственной разработки на базе OpenWRT, построенной на ядре Linux. Программная платформа позволяет расширять возможности роутера пользовательскими скриптами и пакетами дополнительного ПО.

Благодаря высокой эффективности и стабильности работы роутеры данной серии применяются для высокоскоростного соединения торговых терминалов и банкоматов с управляющим центром, систем охраны и видеонаблюдения, узлов промышленного оборудования, систем управления, а также других систем, требующих стабильного отказоустойчивого беспроводного канала связи.

## 2.2. Стандарты связи

Роутер оснащен сотовым модулем LTE Cat.6, который обеспечивает скорость обмена данными до 300 Мбит/с (прием), до 50 Мбит/с (передача).

Таблица 1. Стандарты связи

ភ្

| Модель   | UMTS | HSDPA /<br>HSUPA | HSPA+ | LTE | Wi-Fi | GPS |
|----------|------|------------------|-------|-----|-------|-----|
| R11-A.Wn | да   | да               | да    | да  | да    | да  |

Характеристики моделей могут меняться производителем без предварительного уведомления

ĵ

# 2.3. Характеристики аппаратной части

#### Характеристики моделей могут меняться производителем без предварительного уведомления

Таблица 2. Характеристики аппаратной части

| Тип                | Характеристика      |
|--------------------|---------------------|
| Процессор          | MIPS 24KEc 580 Mhz  |
| Разъем Ethernet    | 2 х 10/100 Мбит/сек |
| Wi-Fi              | 2,4 ГГц 802.11b/g/n |
| Динамическое ОЗУ   | 128 МБ              |
| Объем flash-памяти | 32 МБ               |

### 2.4. Физические характеристики

Таблица 3. Физические характеристики

| Тип                                  | Характеристика    |
|--------------------------------------|-------------------|
| Габаритные размеры изделия (с учётом |                   |
| разъёмов)                            | 123 х 90 х 25 мм  |
| Вес изделия                          | не более 150 г    |
| Диапазон рабочих температур          | от -40°С до +65°С |
| Материал корпуса                     | Пластик           |
| Степень защиты корпуса               | IP30              |

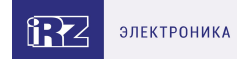

### 2.5. Электрические характеристики

#### Рабочие характеристики электропитания:

- напряжение питания от 9 до 54 В (постоянный ток)
- ток потребления не более:
  - при напряжении питания +12 В 800 мА;
  - при напряжении питания +24 В 400 мА;

#### Характеристики Passive PoE:

При работе с РоЕ величина напряжения питания на устройстве должна составлять не менее 12 В

- Passive PoE-IN на порту Port 1. Напряжение Passive PoE-IN от 9 до 54 В
- Passive PoE-OUT на порту Port 2. Напряжение Passive PoE-OUT от 11 до 53 В
- Максимальный ток нагрузки Passive PoE-OUT не более:
  - при напряжении питания +12 В 800 мА;
  - при напряжении питания +24 В 500 мА;

#### Характеристики GPO и GPI:

#### GPO:

• тип выхода — открытый сток

#### GPI:

- диапазон напряжения уровня «1» (высокого уровня) 1,6 В... Vin;
- максимальное допустимое значение напряжения на входе 30 В

#### 2.6. Условия хранения и эксплуатации

Устройство должно хранится в сухом, влагозащищённом месте. Должен быть исключён риск влияния статического напряжения (молния, бытовая статика).

Класс защиты от проникновения соответствует ІРЗО ГОСТ 14254-2015.

#### Допустимая вибрация

Устройство может сохранять прочностные характеристики при воздействии нагрузок, соответствующих группе исполнения изделий по стойкости к механическим факторам **M5** по **ГОСТ 25467-82** и может использоваться в аппаратуре, работающей на ходу, устанавливаемой на тракторах и гусеничных машинах и водном транспорте (быстроходные катера, суда на подводных крыльях и т.п.), а также на технологическом оборудовании и сухопутном транспорте, если частота вибрации превышает 80 Гц.

Виброизоляционные элементы отсутствуют.

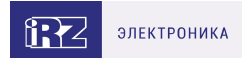

## 2.7. Меры предосторожности

Ограничения на использование роутера вблизи других электронных устройств:

- выключайте роутер в больницах или в непосредственной близости от медицинских устройств (кардиостимуляторов, слуховых аппаратов и др.) – роутер может создавать помехи для работы оборудования;
- выключайте роутер вблизи автозаправочных станций, химических предприятий, мест проведения взрывных работ роутер может создавать помехи для работы оборудованию;
- выключайте роутер в самолетах, примите меры против случайного включения;
- на близком расстоянии роутер может создавать помехи для работы телевизоров, радиоприемников и др.

Предохраняйте роутер от воздействия пыли и влаги.

Соблюдайте допустимые нормы питания и вибрации в месте установки устройства.

# 3. Внешний вид и интерфейсы

### 3.1. Внешний вид

#### 3.1.1. Разъемы и внешние элементы

Роутер выполнен в компактном пластиковом корпусе.

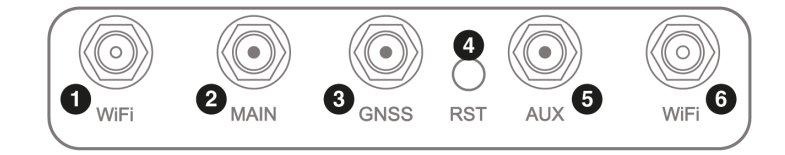

Рис. 1. Вид сзади R11-A.Wn

На рисунке цифрами обозначено:

- 1. разъем RP-SMA Wi-Fi 1
- 2. разъём SMA для GSM-антенны Main (основная, прием и передача сигнала);
- 3. разъём SMA для GPS-антенны
- 4. кнопка сброса настроек;
- 5. разъем SMA для GSM-антенны AUX (дополнительная, только прием сигнала);
- 6. разъем RP-SMA Wi-Fi 2

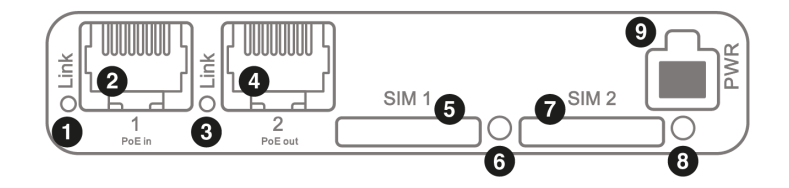

Рис. 2. Вид спереди R11-A.Wn

- 1. индикатор активности Port 1;
- 2. paзъем Ethernet **Port 1**, PoE IN;
- 3. индикатор активности Port 2;
- 4. paзъем Ethernet Port 2, PoE OUT;
- 5. слот SIM-карты SIM 1;
- 6. кнопка извлечения SIM-лотка 1;
- 7. слот SIM-карты SIM 2;

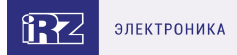

- 8. кнопка извлечения SIM-лотка 2;
- 9. разъем питания MicroFit, GPI, GPO;

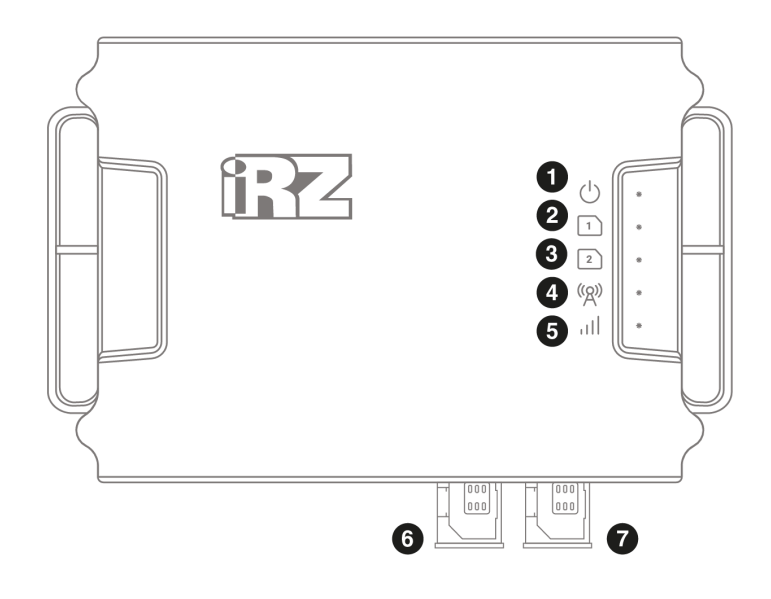

Рис. З. Вид сверху

На рисунке цифрами обозначено:

- 1. индикатор питания и загрузки;
- 2. индикатор работы SIM1;
- 3. индикатор работы SIM2;
- 4. индикатор сети сотовой связи (3G-4G);
- 5. индикатор уровня сигнала (CSQ);
- 6. слот SIM-карты SIM 1;
- 7. слот SIM-карты SIM 2;

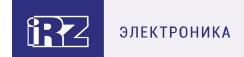

## 3.1.2. Этикетка

Этикетка выполнена в виде наклейки и расположена на нижней стороне роутера. На этикетке содержится основная информация об устройстве, а также информация, необходимая для начала работы.

| Сделано в Роск          | Сим               | 11-A.Wn     |
|-------------------------|-------------------|-------------|
| Серия R10<br>HW ver 1.0 |                   | V DC<br>QC8 |
| MAC                     | F0:81:AF:04:34:ED |             |
| IP Address              | 192.168.1.1       | III. COMMON |
| WiFi SSID               | iRZ-D433EF        |             |
| WiFi Key                | xzqywchi          |             |
| Username                | root              | 121.012     |
| Password                | root              |             |
|                         | Рис. 4. Этикетка  |             |

Таблица 4. Информация на этикетке

| Основная информация | Наименование модели, серия роутера, серийный номер в виде<br>штрих-кода и буквенно-цифровом виде, служебный QR-код |
|---------------------|----------------------------------------------------------------------------------------------------|
| HW version          | Аппаратная версия                                                                                                  |
| QC                  | Контроль качества                                                                                                  |
| VDC                 | Напряжение питания(постоянный ток)                                                                                 |
| MAC                 | МАС-адрес, по которому идентифицируется устройство                                                                 |
| IP Address          | IP-адрес, по которому доступно устройство при подключении                                                          |
| WiFi SSID           | Идентификатор беспроводной сети                                                                                    |
| WiFi Кеу            | Ключ безопасности беспроводной сети                                                                                |
| Username            | Имя пользователя                                                                                                   |
| Password            | Пароль                                                                                                    |

#### Аппаратная версия.

Аппаратная версия (при наличии) записывается в виде двух цифр, разделенных точкой.

Первая цифра обозначает версию процессорного модуля роутера, а вторая – номер ревизии платы.

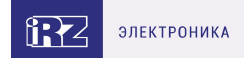

# 3.1.3. Индикация роутера

Индикация роутера расположена в верхней части корпуса роутера и на передней панели.

| Питание                    |                                            |
|----------------------------|--------------------------------------------|
| • Горит зелёным            | После подачи питания или в процессе работы |
| * Мигает зелёным           | Загрузка, сброс настроек, обновление ПО    |
| Индикаторы активности SIM  | -карт 1/2                                  |
| • Не горит                 | SIM-карта не используется                  |
| • Горит зелёным            | SIM-карта используется                     |
| Индикатор сети сотовой свя | зи                                         |
| • Горит зелёным            | Установлено соединение 4G (LTE)            |
| * Мигает зелёным           | Установлено соединение 3G                  |
| <b>*</b> Мигает красным    | Подключение к сети                         |
| • Не горит                 | Соединение не установлено                  |
| Индикатор уровня соединен  | ия                                         |
| • Горит зелёным            | Высокий уровень сигнала 70-100 %           |
| * Мигает зелёным           | Средний уровень сигнала 35-70 %            |
| • Горит красным            | Низкий уровень сигнала 0-35 %              |
| • Не горит                 | Соединение не установлено                  |

# 3.2. Разъемы и интерфейсы

## 3.2.1. Разъем питания

Разъём питания типа Microfit4 предназначен для подключения к роутеру источника питания.

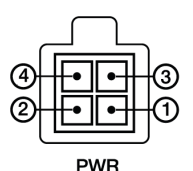

Рис. 5. Внешний вид разъема питания на роутере

Таблица 5. Назначение выводов разъёма питания на роутере

| Контакт | Сигнал | Назначение                             |
|---------|--------|----------------------------------------|
| 1       | GPO    | контакт GPO_1, OUT – выход             |
| 2       | GPI    | контакт GPI_1, IN – вход               |
| 3       | GND    | отрицательный полюс напряжения питания |
| 4       | U+     | положительный полюс напряжения питания |

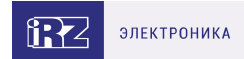

## 3.2.2. Разъёмы локальной сети Port 1 Port 2

Разъёмы локальной сети предназначены для подключения Ethernet-устройств локальной сети и поддерживают скорость 10/100 Мбит/с.

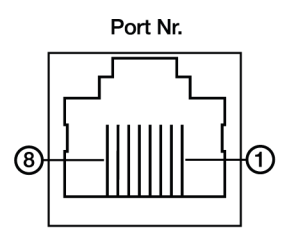

Рис. 6. Ethernet-разъем

#### Таблица 6. Назначение выводов Ethernet-разъёма

| Контакт | Сигнал | Назначение                                        |
|---------|--------|---------------------------------------------------|
| 1       | TX+    | Передача, положительный полюс                     |
| 2       | TX-    | Передача, отрицательный полюс                     |
| 3       | RX     | Прием, положительный полюс                        |
| 4       | VCC*   | Вход или выход положительного напряжения питания* |
| 5       | VCC*   | Вход или выход положительного напряжения питания* |
| 6       | RX-    | Прием, отрицательный полюс                        |
| 7       | GND*   | Вход или выход отрицательного напряжения питания* |
| 8       | GND*   | Вход или выход отрицательного напряжения питания* |

Пассивное PoE-IN доступно для Port1.

ĩ

้ฏ

Пассивное PoE-OUT доступно для Port2.

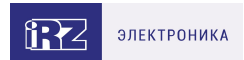

# 3.2.3. Кнопка сброса

С помощью кнопки сброса можно перезагрузить роутер или вернуть роутер к заводским настройкам в случае, если доступ к нему не удаётся установить.

Для перезагрузки устройства следует нажать и удерживать кнопку 3-8 секунд.

Для возврата к заводским настройкам нужно нажать и удерживать кнопку более 8 секунд.

Отключение питания роутера в момент обновления прошивки или сброса к заводским настройкам может привести к потере работоспособности устройства.

### 3.2.4. Разъемы антенн

Таблица 7. Назначение разъемов антенн

| Тип разъема          | Внешний<br>вид | Назначение                                                         |
|----------------------|----------------|--------------------------------------------------------------------|
| Разъем RP-SMA Female |                | для подключения основной Wi-Fi-антенны роутера<br>(Main)           |
| Разъем RP-SMA Female |                | для для подключения дополнительной Wi-Fi-<br>антенны роутера (AUX) |
| Разъем SMA Female    |                | для подключения основной антенны GSM (Main)                        |
| Разъем SMA Female    |                | для для подключения вспомогательной антенны<br>GSM (AUX)           |
| Разъем SMA           | 0              | для активной антенны GPS/ГЛОНАСС                                   |

Антенна Main - основная, работает на прием и передачу сигнала.

Антенна AUX - дополнительная, работает только на прием сигнала.

Дополнительную антенну рекомендуется использовать в случаях, когда оборудование установлено в местах с множественным переотражением сигнала (плотная городская застройка) и в случаях, когда принимаемый сигнал сильно зашумлен.

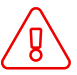

В качестве дополнительной следует использовать антенну, идентичную основной. Если в Main и AUX будут установлены разные антенны, прием сигнала может ухудшиться.

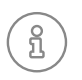

Если роутер установлен в глубине здания или цеха, на цокольном этаже или в полуподвальном помещении, то лучше воспользоваться внешней выносной антенной, установленной в Main. При этом во избежание потерь сигнала длина кабеля антенны не должна превышать 10 метров.

# 4. Подготовка к работе

## 4.1. Проверка работоспособности роутера

Перед установкой роутера на месте эксплуатации следует произвести внешний осмотр и убедиться в отсутствии внешних повреждений изделия. В случае если механических или термических повреждений при внешнем осмотре не замечено, нужно провести проверку питания роутера:

- 1. Подключить кабель питания к разъёму PWR и дождаться загрузки роутера. Во время загрузки роутера индикатор питания «PWR» должен мигать.
- 2. После того как индикатор «PWR» начнет непрерывно гореть зеленым подождать в течение одной минуты и убедиться в том, что не происходит никаких изменений (индикатор продолжает непрерывно гореть, без миганий).

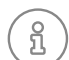

Если в процессе загрузки роутера индикатор «PWR» не мигает или не перестает мигать дольше 40 секунд - считается что произошел сбой в загрузке роутера. Следует нажать и удерживать кнопку Reset в течение 3-8 секунд для перезагрузки роутера.

3. В процессе загрузки могут мигать индикаторы локальной сети и Wi-Fi (при наличии). В случае подключенного Ethernet кабеля от компьютера к роутеру - будет гореть индикатор порта в который подключен кабель.

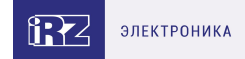

# 4.2. Установка SIM-карт

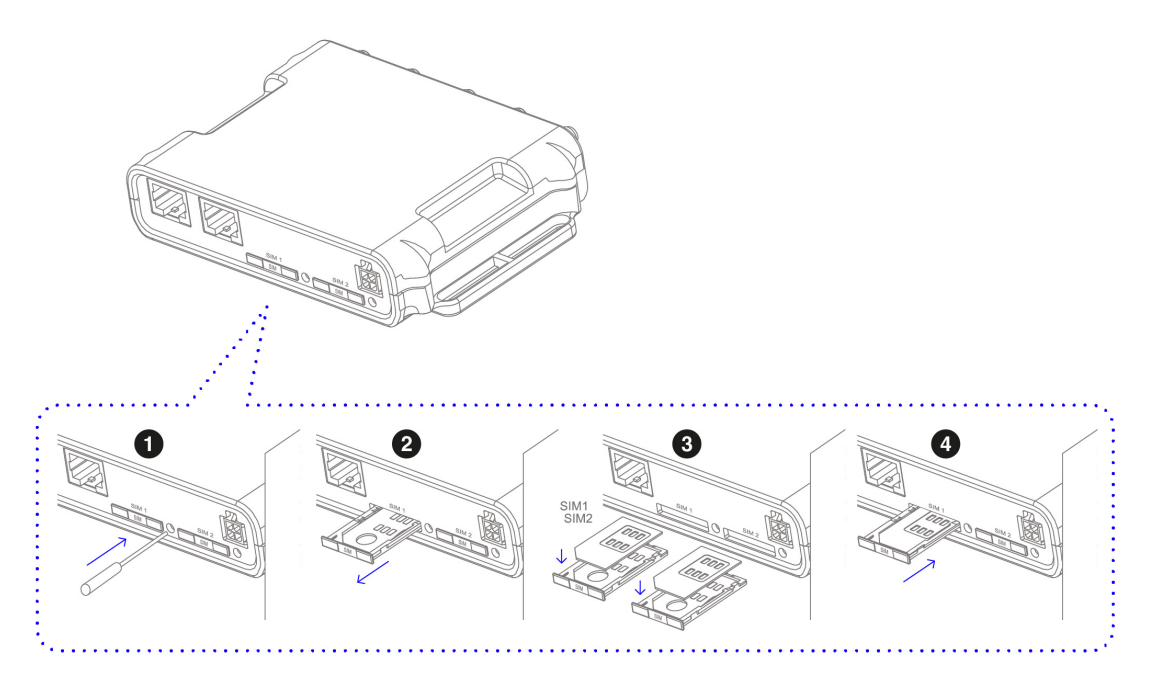

Рис. 7. Установка SIM-карт

- 1. При помощи тонкого предмета нажмите на кнопку извлечения SIM-лотка. Кнопка находится справа от лотка.
- 2. Поместите SIM-карту в лоток контактной площадкой ВВЕРХ.
- 3. Вставьте лоток с SIM-картой в роутер, при этом убедитесь, что лоток попал в направляющие SIM-холдера.
- 4. Если SIM-лоток туго вставляется, значит в направляющие он не попал. В этом случае следует его аккуратно извлечь и попробовать снова.

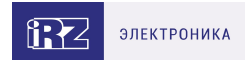

# 4.3. Подключение

1. Подключите необходимые антенны к разъёмам. Обратите внимание, для работы устройства антенны GSM M (Main) обязательно должны быть подключены

2. Вставьте SIM-карты в лотки

3. Подключите кабель локальной сети к портам Ethernet (Port 0...Port N в зависимости от модели роутера)

#### 4. Подключите кабель питания к разъёму PWR

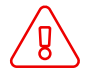

Дождитесь полной загрузки роутера. Спустя 1-2 минуты от начала загрузки роутер перестанет мигать индикатором PWR. Это означает, что операционная система роутера загрузилась и можно подключиться к роутеру через web-интерфейс.

5. Убедитесь, что IP-адрес 192.168.1.1 в локальной сети свободен, а компьютер настроен на получение адреса по DHCP или имеет адрес из диапазона 192.168.1.0/24

6. Введите в адресной строке браузера адрес http://192.168.1.1

7. Введите логин и пароль root/root

# 5. Использование

# 5.1. Настройка локальной сети

Раздел Local Network на вкладке Network предназначен для настройки локальных Ethernet-портов роутера. Чтобы добавить новый VLAN, нажмите на кнопку Add VLAN внизу страницы, а чтобы удалить – нажмите кнопку **Remove**, в соответствующей группе настроек.

ĩ

| Для сохранения выполненных настроек используйте кнопку <b>Save</b> . При переходе на другие | е страницы          |
|---------------------------------------------------------------------------------------------|---------------------|
| разделов все выполненные, но не сохраненные настройки будут сброшены!                       |                     |
| iRZ R11                                                                                     | 2023-12-12 09:03:07 |

|   | 7 |   | 1 | 1 |
|---|---|---|---|---|
| K | L | ĸ | 1 | 1 |

| Status                   | Network            | VPN / Tunnels | Services          | Tools     |
|--------------------------|--------------------|---------------|-------------------|-----------|
|                          |                    |               |                   |           |
| Local Network            | Local Network (lar | 1)            |                   | Remove    |
| Wired Internet           | CPU port           | VI AN ID      | Switch Ports      |           |
| Mobile Interfaces        | eth0               | ✓ 1           | ✓ port0 port1     |           |
| Mobile APN Profiles      | IP                 | Mask          | MAC               |           |
| Wireless Network         | 192.168.1.1        | 255.255.255.0 | 00:3f:10:00:39:54 |           |
| Routes                   |                    |               |                   |           |
| Loopbacks                |                    |               | Add               | VLAN Save |
| Dynamic Routing (QUAGGA) |                    |               |                   |           |
| DNS Servers              |                    |               |                   |           |
| Switch                   |                    |               |                   |           |

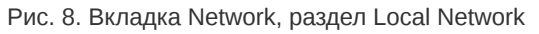

#### Таблица 8. Настройки Network → Local Network

| Поле         | Описание                                                                                                    |
|--------------|----------------------------------------------------------------------------------------------------|
| CPU Port     | Выбор порта процессора, который будет назначен на VLAN. Например, в<br>роутерах серии R4 доступны два порта Ethernet 1Gbit: ЕТНО и ЕТН1. По<br>умолчанию, ЕТНО – это четыре локальных порта, а ЕТН1 – один WAN-порт.<br>Однако пользователь с помощью данной настройки может распределить порты<br>между физическими разъемами самостоятельно. |
| VLAN ID      | Указание номера VLAN. Изначально номер задается автоматически самим<br>устройством, однако пользователь имеет возможность его изменить.                                                                                                    |
| Switch Ports | Выбор физических портов, которые будут добавлены в VLAN                                                                                                    |
| IP           | IP-адрес роутера для созданного VLAN                                                                                                    |
| Mask         | Маска сети роутера для созданного VLAN                                                                                                    |
| MAC          | МАС адрес, можно задавать в ручную                                                                                                    |

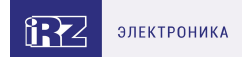

## 5.2. Настройка внешней сети

Раздел Wired Internet на вкладке Network предназначен для настройки WAN-порта роутера в рамках VLAN.

В роутерах iRZ имеется возможность настроить локальные порты таким образом, чтобы они работали, как WAN-порты.

Чтобы добавить новый VLAN, нажмите на кнопку Add VLAN, а чтобы удалить – нажмите кнопку **Remove**.

(i)

Для сохранения выполненных настроек используйте кнопку **Save**. При переходе на другие страницы разделов все выполненные, но не сохраненные настройки будут сброшены!

При создании VLAN по умолчанию в поле **Connection Type** выставлено значение **Disabled**. Это означает, что WAN-порт логически выключен - то есть физическое подключение будет присутствовать, но роутер не будет передавать по порту никаких данных.

| Status                   | Network               | VPN /         | Tunnels           | Services     |                     | Tools  |
|--------------------------|-----------------------|---------------|-------------------|--------------|---------------------|--------|
| Local Network            | Wired Internet (wa    | ın55)         |                   |              |                     | Remove |
| Wired Internet           | CPU Port              | VLANI         | D                 | Switch Ports |                     |        |
| Mobile Interfaces        | eth0                  | eth0 🗸 55     |                   |              | oport0 v port1      |        |
| Mobile APN Profiles      | Connection Type       |               |                   | MAC          |                     |        |
| Wireless Network         | DHCP                  | DHCP 🗸        |                   |              | se hardware default |        |
| Routes                   | ✓ Use peer DNS serv   | ers           |                   |              |                     |        |
| Loopbacks                | Failover managem      | ient          |                   |              |                     |        |
| Dynamic Routing (QUAGGA) | Ping Address          |               | Ping Interval (se | c)           | Ping Attempts       |        |
| DNS Servers              | Enter address to chee | ck connection | Default 30 seco   | onds         | Default 3 times     |        |
| Switch                   |                       |               |                   |              |                     |        |
|                          |                       |               |                   |              | Add VLAN            | Save   |

Рис. 9. Вкладка Network, раздел Wired Internet

#### Перечень основных настроек приведен в таблице Network → Wired Internet.

Таблица 9. Network → Wired Internet основные настройки

| Поле         | Описание                                                                                                    |
|--------------|----------------------------------------------------------------------------------------------------|
| CPU Port     | Выбор порта процессора, который будет назначен на VLAN. Например, в<br>роутерах серии R4 доступны два порта Ethernet 1Gbit: ЕТНО и ЕТН1. По<br>умолчанию, ЕТНО – это четыре локальных порта, а ЕТН1 – один WAN-порт.<br>Однако пользователь с помощью данной настройки может распределить порты<br>между физическими разъемами самостоятельно. |
| VLAN ID      | Указание номера VLAN. Изначально номер задается автоматически самим<br>устройством, однако пользователь имеет возможность его изменить.                                                                                                    |
| Switch Ports | Выбор физических портов, которые будут добавлены в VLAN                                                                                                    |

#### Таблица 9. Network → Wired Internet основные настройки

| Connection |                                                |  |  |  |
|------------|------------------------------------------------|--|--|--|
| Туре       | Тип подключения к внешним сетям через WAN-порт |  |  |  |
|            | Connection Type                                |  |  |  |
|            |                                                |  |  |  |

| Static           | ~ |
|------------------|---|
| Disabled<br>DHCP |   |
| Static           |   |
| PPPoE            |   |

Рис. 10. Тип соединения для WAN-порта

Тип подключения **DHCP** означает, что роутер должен получить IP-адрес, маску и адреса DNSсерверов от внешнего DHCP-сервера.

Тип подключения **Static** необходим для ручной установки сетевых настроек WAN-порта.

Тип подключения **РРРоЕ** необходим при использовании протокола с авторизацией на сервере PPPoE.

| Поле                   | Описание                                                                                                    |
|------------------------|----------------------------------------------------------------------------------------------------|
| Ping Address           | IP-адрес удаленного хоста для проверки работы соединения                                                                             |
| Ping Interval<br>(sec) | Интервал в секундах, через который будут отправляться пакеты для проверки<br>соединения (по умолчанию, 30 секунд)                    |
| Ping Attempts          | Количество неудачных попыток соединения (по умолчанию, 3)                                                                            |
| Use Peer DNS<br>Server | Включение/выключение использования внешних DNS-серверов провайдера                                                                   |
| MAC                    | MAC-адрес роутера для созданного VLAN. Если поле оставить пустым, то будет<br>использоваться MAC-адрес, установленный производителем |
| IP                     | IP-адрес роутера для созданного VLAN                                                                                                 |
| Mask                   | Маска сети роутера для созданного VLAN                                                                                               |
| Gateway                | Шлюз роутера для созданного VLAN                                                                                                    |
| Login                  | Логин, который указывается при РРРоЕ-соединении                                                                                      |
| Password               | Пароль, который указывается при РРРоЕ-соединении                                                                                     |
| AC-name                | Имя концентратора доступа, который указывается при РРРоЕ-соединении                                                                  |

Таблица 10. Дополнительные настройки (поле **Connection Type**)

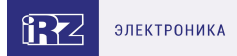

## 5.3. Настройка подключения к сотовой сети

Paздел Mobile Interfaces на вкладке Network предназначен для настройки подключения роутера к сетям сотовой связи.

| Mobile Interfaces     |              |      |      |  |
|-----------------------|--------------|------|------|--|
| SIM1 / SIM2           | QUECTEL EC25 |      | Edit |  |
| Enable cellular debug |              | Save |      |  |

Рис. 11. Вкладка Network, раздел Mobile Interfaces

Для начала редактирования настроек необходимо нажать кнопку Edit.

| Auto 🗸                                 | Advanced settings                                                                         |
|----------------------------------------|-------------------------------------------------------------------------------------------|
| Password                               | Auth Type                                                                                 |
|                                        | Any                                                                                       |
| MTU                                    | Force MCC MNC                                                                             |
| 1400                                   | example: 25066                                                                            |
| Ping Interval (sec)                    | Ping Attempts                                                                             |
| Ping Interval (sec) Default 30 seconds | Ping Attempts<br>3 by default                                                             |
| ✓ Use peer DNS servers                 | Allow roaming                                                                             |
|                                        |                                                                                           |
|                                        |                                                                                           |
|                                        |                                                                                           |
|                                        | Auto ▼ Password  MTU  1400  Ping Interval (sec)  Default 30 seconds  Use peer DNS servers |

Рис. 12. Настройка беспроводной сети

Для сохранения выполненных настроек используйте кнопку Save. При переходе на другие страницы разделов все выполненные, но не сохраненные настройки будут сброшены!

ñ

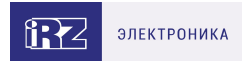

| Поле                                 | Описание                                                                                                    |
|--------------------------------------|----------------------------------------------------------------------------------------------------|
| APN                                  | Имя сотовой сети (APN). Необходимо, если у SIM-карты корпоративный<br>тариф или выделенная сотовая сеть внутри провайдера                                                                                   |
| Authentication<br>Type               | Выбор протокола идентификации SIM-карты в сети провайдера                                                                                                    |
| Network Access<br>Mode               | Выбор режима работы с сотовыми сетями                                                                                                    |
| Username                             | Имя пользователя для доступа в сотовую сеть провайдера                                                                                                    |
| Password                             | Пароль для доступа в сотовую сеть провайдера                                                                                                    |
| PIN                                  | PIN-код SIM-карты (если установлен)                                                                                                    |
| MTU                                  | Настройка значения MTU                                                                                                    |
| Additional PPPD<br>Options           | Указание дополнительных опций для работы протокола РРР (кроме<br>роутеров серии R0)                                                                                                    |
| Ping Address                         | IP-адрес удаленного хоста для проверки работы соединения                                                                                                    |
| Ping Interval (sec)                  | Интервал в секундах, через который будут отправляться пакеты для<br>проверки соединения (по умолчанию, 30 секунд)                                                                                           |
| Ping Attempts                        | Количество неудачных попыток соединения (по умолчанию, 3)                                                                                                    |
| Allow Roaming                        | Разрешение/запрет работы SIM-карты устройства в роуминге                                                                                                    |
| Use Peer DNS<br>Server               | Включение/выключение использования внешних DNS-серверов провайдера                                                                                                    |
| Force MCC MNC                        | Мобильный код страны (МСС) в комбинации с мобильным кодом сети (MNC)<br>является уникальным идентификатором сотовой сети.                                                                                   |
| Connection<br>Timeout (sec)          | Время, которое отводится SIM-карте на подключение к сотовому оператору,<br>по истечении данного времени роутер перезагружает сотовый модуль по<br>питанию и дозвон начинается заново, измеряется в секундах |
| Primary SIM                          | Указывает какая из SIM карт является приоритетной (только для одномодульных роутеров)                                                                                                    |
| Return to Primary<br>SIM After (sec) | Указание промежутка времени, после которого роутер произведет попытку<br>вернуться на основную SIM карту (только для одномодульных роутеров)                                                                |

Вторая SIM-карта настраивается аналогично первой. Более подробно см. в «Руководство пользователя по настройке роутеров iRZ».

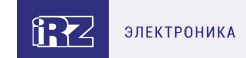

# 5.4. Работа с РоЕ

Раздел предназначен для работы с РоЕ на роутерах R10 и R11.

| iRZ R11         |                   |               |          | 2023-12-06 15:39:46 |
|-----------------|-------------------|---------------|----------|---------------------|
| Status          | Network           | VPN / Tunnels | Services | Tools               |
| Access          | POE (protect poe) | )             |          |                     |
| iRZ Link Client | Status E          | Default       |          |                     |
| GPIO            | ENABLED           | ON 🗸          |          |                     |
| Power           |                   |               |          |                     |
| Temperature     |                   |               |          | Save                |
| Send SMS        |                   |               |          |                     |
| Ping            |                   |               |          |                     |
| System Log      |                   |               |          |                     |
| Hostname        |                   |               |          |                     |
| Password        |                   |               |          |                     |
| Reboot          |                   |               |          |                     |
| Management      |                   |               |          |                     |

#### Рис. 13. Управление РоЕ

Status - состояние устройства (под устройством подразумевается PoE, а не роутер целиком).

Возможные состояния:

BUSY - устройство выполняет какое-то действие;

ENABLED - защита включена;

DISABLED - защита отключена;

FIRED - защита сработала;

FAILURE - во время выполнения произошла ошибка;

Default - состояние по умолчанию. Применяется при включении устройства или при попытке самовосстановления после срабатывании защиты.

Самовосстановление происходит путём повторной подачи питания на РоЕ. Для самовосстановления (в случае срабатывания защиты) выполняются 2 попытки:

1. через 2 сек после срабатывания зашиты;

2. через 5 сек после срабатывания защиты.

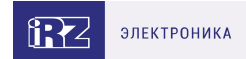

## 5.5. Работа с GPI и GPO

Для управления внешними устройствами и считывания показаний с датчиков роутер имеет интерфейс GPIO - General Purpose Input Output (интерфейс ввода/вывода общего назначения).

Работа GPI/GPO осуществляется через 4-контактный разъём MicroFit. Внешний вид разъёма приведен в разделе "Разъем питания".

Роутер имеет:

- 1 силовой вывод GPO (OUT «выход»);
- 1 вывод GPI (IN «вход»).

Для управления силовой нагрузкой (питания внешних устройств, интерфейсов, датчиков.) необходимо настроить в разделе **Tools** на вкладке **GPIO** параметры вывода **GPO**.

Для управления внешними устройствами и считывания показаний необходимо настроить в разделе **Tools** на вкладке **GPIO** параметры вывода **GPI**.

#### Работа GPO

Таблица 11. Электрические характеристики GPO

| Вывод | Тип входа          | Максимальный ток, мА |
|-------|--------------------|----------------------|
| GPO   | Открытый коллектор | 150                  |

При превышении максимального тока сработает предохранитель.

С помощью вывода GPO коммутируется GND (земля, минус источника).

Пример подключения устройств к GPO приведен на схеме ниже:

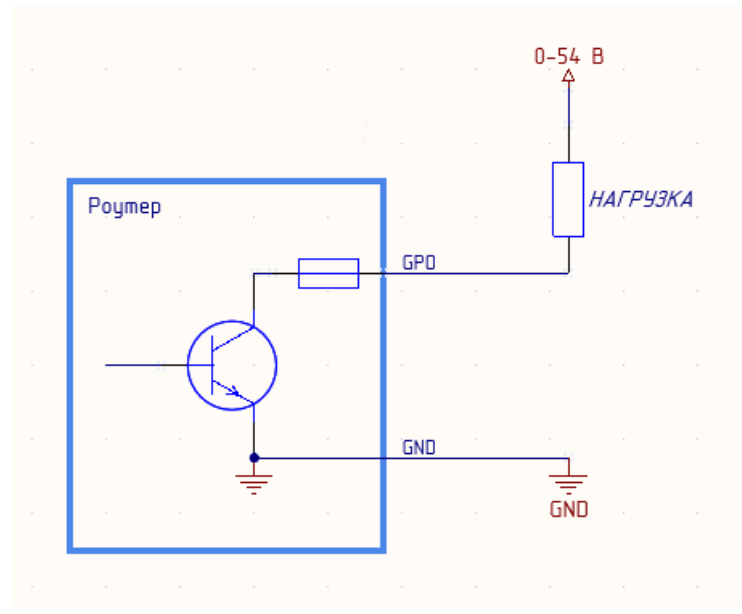

Рис. 14. Пример схемы подключения устройств к GPO роутера

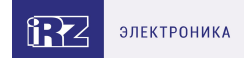

#### Работа GPI

้ฏ

Вывод GPI может иметь высокий уровень (уровень логической «1») и низкий (уровень логического «0»).

Таблица 12. Электрические характеристики GPI

| Вывод | Логический уровень | Максимальное входное<br>напряжение, В |
|-------|--------------------|---------------------------------------|
|       | 1                  | 3 - 54                                |
| GPI   | 0                  | 0 - 0,5                               |

На вход GPI нельзя подавать напряжение превышающее напряжение питания роутера (54B).

Пример подключения устройств к GPI приведен на схеме ниже:

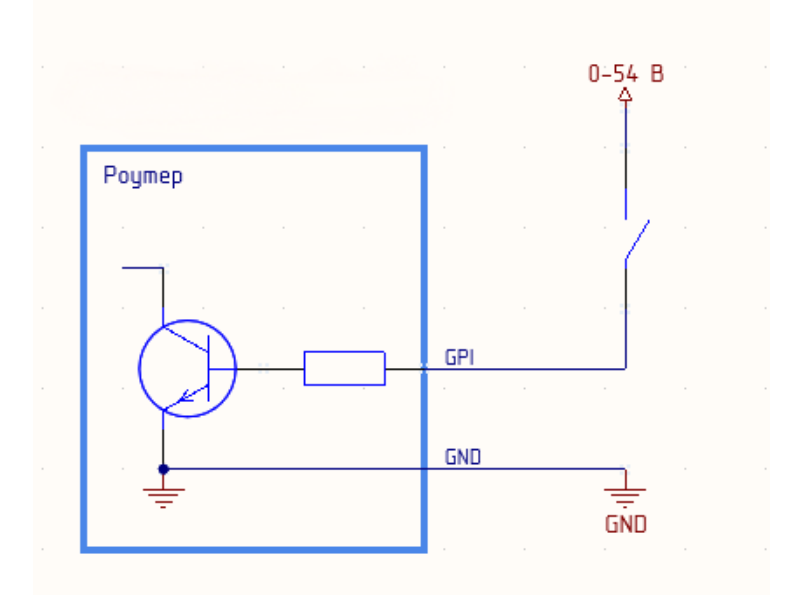

Рис. 15. Пример схемы подключения устройств к GPI роутера

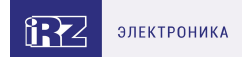

## 5.6. Работа с GPS

Поддержка GPS/ГЛОНАСС в роутерах iRZ реализована на базе модуля Ublox NEO-M8N.

По умолчанию GPS используется только для синхронизации времени NTP сервером.

Чтобы включить синхронизацию времени через GPS на роутере перейдите на вкладку **Service** в раздел **Network Time Protocol**. Для настройки синхронизации необходимо:

- убедиться, что в поле Time Source установлено значение NTP;
- убедиться, что активирована опция Enable NTP server (при необходимости активируйте опцию, установив галочку);
- сохранить настройки.

Приемнику GPS может потребоваться от 3 до 10 минут после включения данной настройки роутера, чтобы синхронизироваться по времени со спутниками. Время синхронизации зависит от внешних факторов: погода, плотность застройки, расположение GPS антенны, зашумленность полосы частот используемых GPS-ом.

Отображение данных, полученных от GPS спутников на странице STATUS не предусмотрено.

Получение данных с GPS возможно в консоли роутера, для этого необходимо при помощи утилиты **gpspipe** запросить данные. GPS-модуль выдает данные по протоколу NMEA.

• Пример консольной команды для получения координат:

```
root@iRZ-Router:~# gpspipe -r | grep RMC
$GNRMC,060235.00,A,6003.31460,N,03018.62695,E,0.015,,280721,,A*63
$GNRMC,060236.00,A,6003.31459,N,03018.62391,E,0.073,,280721,,A*69
$GNRMC,060237.00,A,6003.31461,N,03018.62389,E,0.068,,280721,,A*6C
$GNRMC,060238.00,A,6003.31454,N,03018.62367,E,0.004,,280721,,A*62
```

В данном примере RMC – рекомендуемый минимум GPS / навигационных данных.

• Пример консольной команды для получения детальной информации о спутниках:

```
root@iRZ-Router:~# gpspipe -r | grep GSV
$GPGSV,3,1,10,01,08,176,22,02,10,330,23,06,40,299,25,09,32,240,30*7B
$GPGSV,3,2,10,17,09,257,30,19,17,272,28,22,39,133,,25,10,007,14*79
$GPGSV,3,3,10,26,14,093,23,31,31,052,16*72
$GLGSV,3,1,10,65,60,081,,66,48,278,26,72,17,088,26,73,08,007,*63
```

В данном примере GSV - видимые спутники GPS.

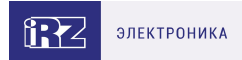

### 5.7. Мониторинг, управление, туннели, шифрование

Poytep поддерживает следующие сетевые функции: DNS, DynDNS, SSH Server, TFTP Client, Wget, SNMP, DHCP Server, VRRP, Firewall, NAT, NTP Client, VLAN, динамическая маршрутизация (опционально).

Более подробно о всех возможных настройках см. в «Руководство пользователя по настройке роутеров iRZ».

Доступна поддержка туннелей GRE, PPTP, EoIP, IPSec, OpenVPN, L2TPv2/v3

Более подробно о всех возможных настройках см. в «Руководство по настройке туннелей на роутерах iRZ».

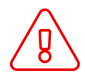

Примеры тонких настроек оборудования и решения специфических задач можно найти в нашей Базе знаний по ссылке faq.irz.net.

# 6. Контакты

Новые версии прошивок, документации и сопутствующего программного обеспечения можно получить, обратившись по следующим контактам:

#### Санкт-Петербург

| сайт компании в Интернете | www.radiofid.ru     |
|---------------------------|---------------------|
| тел. в Санкт-Петербурге   | +7 (812) 318 18 19  |
| e-mail                    | support@radiofid.ru |
| Telegram                  | @irzhelpbot         |

Наши специалисты всегда готовы ответить на все Ваши вопросы, помочь в установке, настройке и устранении проблемных ситуаций при эксплуатации оборудования.

В случае возникновения проблемной ситуации, при обращении в техническую поддержку, следует указывать версию программного обеспечения, используемого в роутере. Так же рекомендуется к письму прикрепить журналы запуска проблемных сервисов, снимки экранов настроек и любую другую полезную информацию. Чем больше информации будет предоставлено сотруднику технической поддержки, тем быстрее он сможет разобраться в сложившейся ситуации.

Перед обращением в техническую поддержку настоятельно рекомендуется обновить программное обеспечение роутера до актуальной версии.

Нарушение условий эксплуатации (ненадлежащее использование роутера) лишает владельца устройства права на гарантийное обслуживание.